## To get citations into RefWorks from...

## PubMed

| SNCBI Resources How                                                                                                    | w To 🖸                                                                                                    |                                                                                                    | Sign in to NCBI                                                                                             |
|----------------------------------------------------------------------------------------------------|----------------------------------------------------------------------------------------------------|----------------------------------------------------------------------------------------------------|----------------------------------------------------------------------------------------------------|
| Public d.gov<br>US National Library of Medicine<br>National Institutes of Health                                                                       | ubMed                                                                                                    | 0                                                                                                    | Search<br>Help                                                                                              |
| Show additional filters<br>Article types<br>Clinical Trial<br>Randomized Controlled Trial<br>Review<br>More<br>Text availability<br>Abstract available | Display Settings: • Summary, 20 per page, Sorted by Recently Added         Results: 1 to 20 of 4040 Selected: 2 • First • Prev         Trial         Authors' reply to Abrahamsen and colleagues.         1. Vinogradova Y, Coupland C, Hippisley-Cox J.         BIJJ. 2013 Mar 12:346:ff518. doi: 10.1136/mmjf1518. No abstract available.         PMID: 2348:2977 [PubMed - indexed for MEDLINE]         Related citations         Findings of Danish study on risk of colon cancer in bisphosphonate u         2. Abrahamsen B, Pazianas M, Russell RG.         BMJ. 2013 Mar 12:346:ff514. doi: 10.1136/bmjf1514. No abstract available.         PMID: 2342976 [PubMed - indexed for MEDLINE]         Related citations | Send to; ♥       Filters: Manage Filters         Choose Destination       File         ♥ File       C Clipboard         ♥ Collections       ● E-mail         ● Order       My Bibliography         ● Citation manager       Download         Generate a file for use with external citation management software.       Download 2 citations.         Download 2 citations.       d hypercalcemia treated wit sp [Support Care Cancer. 20] | e Filters                                                                                                   |
| Free full text available<br>Full text available<br>Publication<br>dates<br>5 years                                                                     |                                                                                                    |                                                                                                    | search terms  d hypercalcemia treated with sp [Support Care Cancer. 2008] want du cancer du sein localise a |

- 1. Perform a search and mark the references you want to export.
- 2. Click Send To menu.
- 3. Under Choose Destination select Citation Manager.
- 4. Save resulting file (citation.nbib) to your computer
- 5. Log in to **RefWorks**.
- 6. Select **References -> Import** from the toolbar a box will appear.

|                                                                                                   | Language   <u>ReflWorks Classio</u>   <u>Update Profile</u>   <u>Customize</u>   <u>Contact L</u>     | Js   <u>RefMobile</u>   Log out                                                                                |
|---------------------------------------------------------------------------------------------------|----------------------------------------------------------------------------------------------------|----------------------------------------------------------------------------------------------------|
| S Ref                                                                                             | Import References X                                                                                   | Health Sciences                                                                                                |
|                                                                                                   | Import From                                                                                           | lcome, Molly Knapp.                                                                                            |
| References                                                                                        | List of Filters & Databases Request a Filter                                                          | Search                                                                                                    |
| Contraction New Folder                                                                            | From Text File A                                                                                      | ss                                                                                                    |
| Folders                                                                                           | Import Filter/Data Source NLM PubMed  Database PubMed                                                 | l Search 📑                                                                                                    |
| References                                                                                        | Select Text File: Choose File No file chosen                                                          | te<br>Dutput Style<br>yle Manager                                                                              |
| You have <u>1</u> reference(s)                                                                    | Specify only if you specifically set the encoding when saving the text file; otherwise leave it as is |                                                                                                    |
| Name                                                                                              | From Text 🔻                                                                                           | s 2.0 Preview                                                                                                  |
| portfolios rehab cou                                                                              |                                                                                                    | e Center                                                                                                    |
| 2nd life                                                                                          | From EndNote Database *                                                                               | nonto                                                                                                    |
| <u>android</u><br>BANKS - ERIC - SLP                                                              | Import To                                                                                             | e puts RefWorks<br>you are!                                                                                    |
| BANKS - MH "Speect<br>Language Pathologis<br>Attitudes" and parent<br>CINAH<br>BANKS - PSYCINFO - | Import Into Folder Specify Folder (optional)                                                          | vour go with<br>you go with<br>eon any web-<br>le mobile<br>earn more.<br>s is on Facebook<br>s ls on Facebook |
| Speech Therapists<br>"Speech Therapy" AN<br>case reports 2011<br>digital projects in HS           | 1 Import                                                                                              | pe(s)                                                                                                    |

- 7. Select **NLM PubMed** as the data source and as the database.
- 8. Browse to find the text file you saved to your computer.
- 9. Click **Import**.
- 10. Records will appear in the Last Imported Folder in RefWorks